## วิธีการพิมพ์สลิปเงินเดือนบนเว็บไซต์สำนักงาน เขตพื้นที่การศึกษามัธยมศึกษาสุรินทร์

เข้าเว็บไซต์ <u>https://www.secondarysurin.go.th</u>

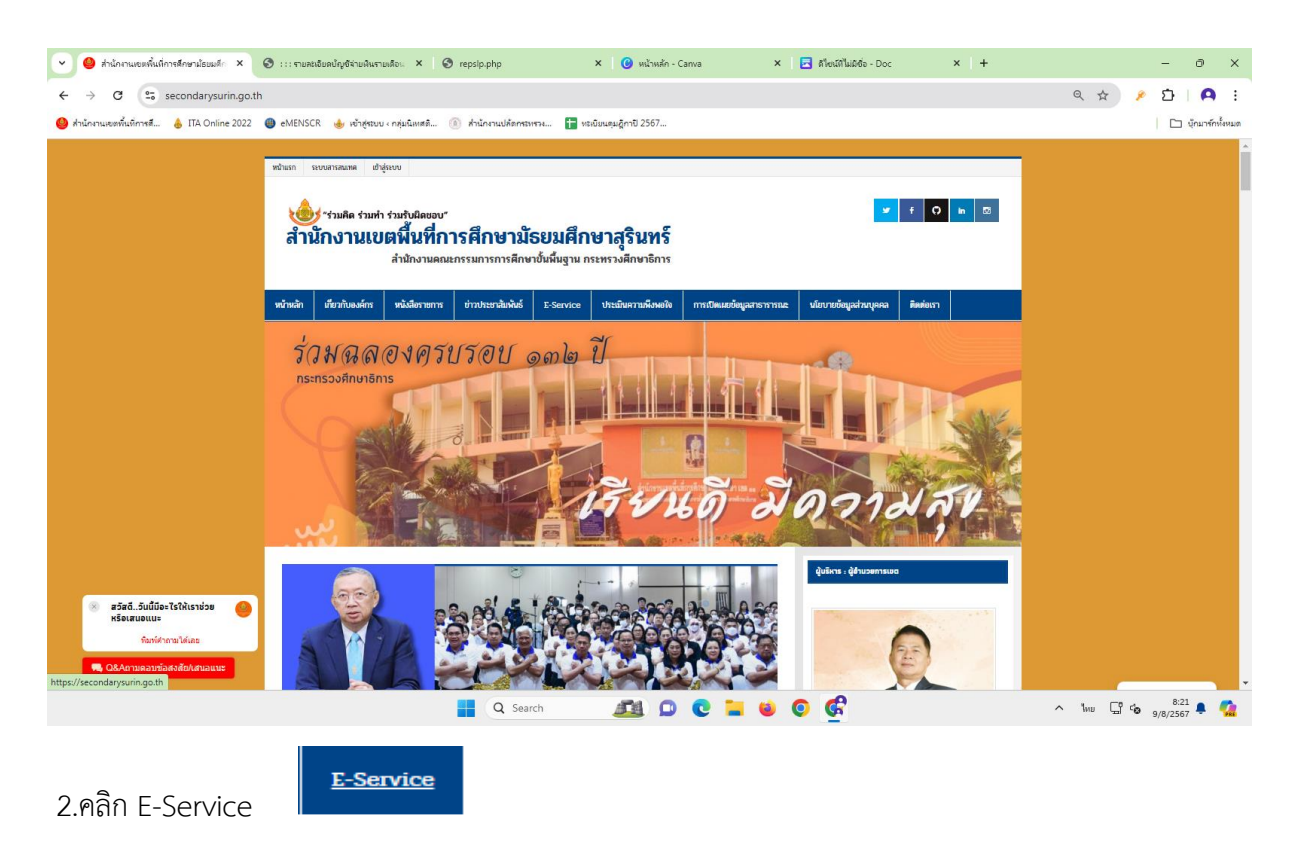

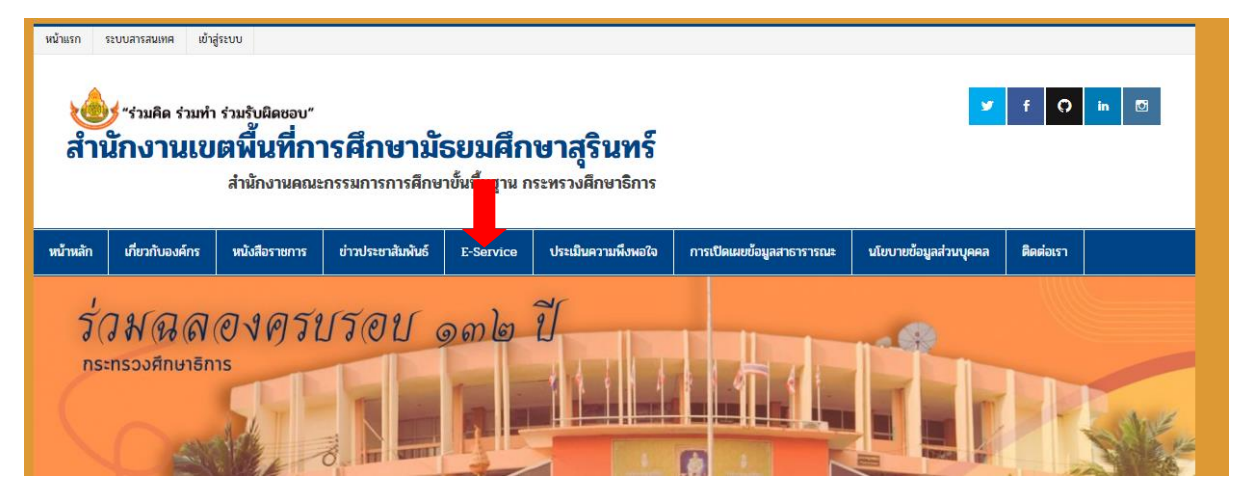

3.คลิก แพลตฟอร์มเงินเดือน

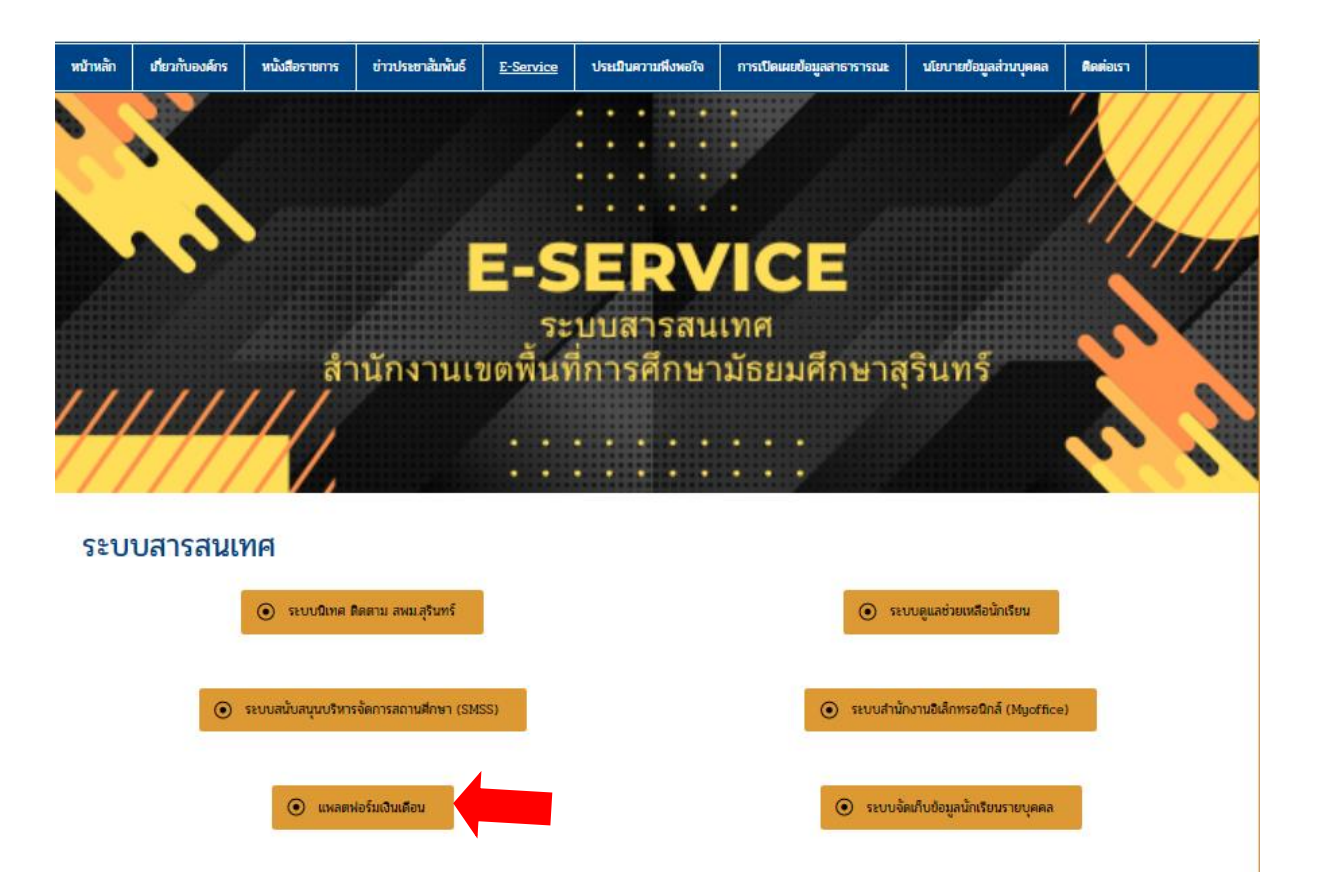

แพลตฟอร์มเงินเดือน

4.คลิก รายละเอียดบัญชีจ่ายเงินเดือนข้าราชการครู บุคลากรทางการศึกษาและลูกจ้างประจำ (เริ่ม สิงหาคม

| 2567) | 0 | รายละเอียดบัญชีจ่ายเงินรายเดือนข้าราชการครู บุคลากรการศึกษาและลูกจ้างประจำ (เริ่มสิงหาคม 2567) |  |
|-------|---|------------------------------------------------------------------------------------------------|--|
| 2001) |   |                                                                                                |  |

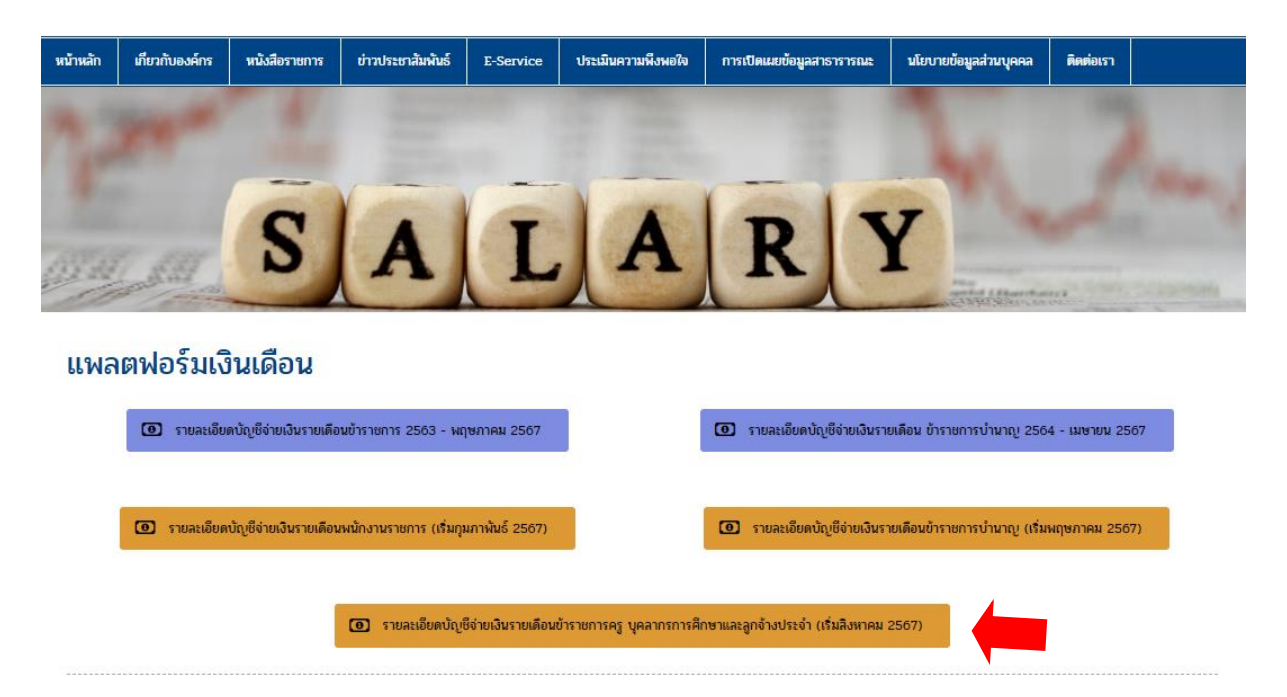

5.กรอกข้อมูลดังนี้

- 5.1 ใส่เลขประจำตัวประชาชน 13 หลัก
- 5.2 ใส่เลขบัญชีธนาคาร 10 หลัก(บัญชีธนาคารที่รับเงินเดือน)
- 5.3 เลือกเดือน
- 5.4 ใส่ปี พ.ศ.
- 5.5 คลิก ส่งข้อมูล

| รายละเอียดบัญชีจ่ายเงินรายเดือนข้าราข | การครู บุคลากรการศึกษาและลูกจ้างประจำ                                                                                                |
|---------------------------------------|----------------------------------------------------------------------------------------------------|
| สามักงานเขตต์                         | <sup>หม่การศึกษาสวนทร์</sup>                                                                                                    |
| รายการ                                | รายละเอียด                                                                                                    |
| ได้และประชาชม 13 ห                    | ăn                                                                                                    |
| ได้และบัญชีงนาคาว 10 ห                | ăn                                                                                                    |
| เลือกเดี                              | ศ. 2567 ↓                                                                                                    |
| ได้ปี พ                               | รังชัยมูล                                                                                                    |
|                                       | กลุ่มบริหารงานการเงินและสินทรัทย์ โทร 044-069660 กด 4<br>WEBSITE : <b>http://finarce.sesa033.net</b><br>เริ่มไข้งานเดือนสิงหาคม 2567 |

6.หากต้องการพิมพ์ สลิป คลิก พิมพ์สลิป 💷 พิมพ์สลีป

|                            | สำนักงานเขตที่น<br>พระ<br>เดียน <mark>สะหาคม V</mark> พ.ศ.                                                                                                    | ที่การศึกษาสุรินทร์<br>คนสุขทร์<br>567 เมือกลุโหม่ |      |
|----------------------------|----------------------------------------------------------------------------------------------------|----------------------------------------------------|------|
|                            | ชื่อ - นามสกุล :                                                                                                    |                                                    |      |
| รายการรับ                  |                                                                                                    | รายการจ่าย                                         |      |
| งินเดือน                   | ภาษี                                                                                                    | อาคเนย์                                            |      |
| ทยฐานะ                     | กษณ/กสุจ.                                                                                                    | ประกัน AIA                                         |      |
| Jระจำตำแหน่ง               | ชพค.                                                                                                    | ກນາະຫາເບີກ                                         |      |
| ำตอบแทน 38ค.               | ชพส.                                                                                                    | ชพค.เก็บย้อน                                       |      |
| งินเดือนตกเบิก             | มคส.                                                                                                    | ชพส.เก็บย้อน                                       |      |
| ทยฐานะตกเบิก               | กรมบังคับคดี                                                                                                    | ณคส.เก็บย้อน                                       |      |
| ำตอบแทนตกเบิก              | กยศ. พรม.60                                                                                                    | ออมสิน สุรินทร์                                    |      |
| ำตอบแทนเงินเดือนเต็มขั้น   | กรอ. พรบ.60                                                                                                    | ออมสิน ศีขรภูมิ                                    |      |
| งิน ปจต.                   | ຕຸຮູສັນທັນຮົ                                                                                                    | ออมสิน ท่าตูม                                      |      |
| ายรับอื่น                  | สหกรณ์สุรินทร์                                                                                                    | ออมสิน รัตนบุรี                                    |      |
| ຈີນຕກເບີກ                  | สหกรณ์อื่น                                                                                                    | ออมสิน ปราสาท                                      |      |
|                            | ธ.กรุงไทย                                                                                                    | ออมสิน สังขะ                                       |      |
|                            | <u>6</u> 0 <i>a</i> .                                                                                                    | ออมสิน แยกหนองบัว                                  |      |
|                            | 6.N.J.                                                                                                    | ออมสิน ชุมพลบุรี                                   |      |
|                            | สกสค.                                                                                                    | ช่องที่ 32                                         |      |
|                            | กองทุนสัจจะ                                                                                                    | ช่องที่ 33                                         |      |
|                            | ไทยสมุทร                                                                                                    | ช่องที่ 34                                         |      |
| รวมรายรับ                  | Canada Canada C | รวมรายจ่าย                                         | -Aug |
| นที่จ่าย : 26 สิงหาคม 2567 |                                                                                                    | ยอดคงเหลือโอนเข้าบัญชี                             |      |
| หที่จ่าย : 26 สิงหาคม 2567 | กลับไปหน้าหลัก                                                                                                    | ยอดคนหยื่อไอนเข้าปัญชี<br>พิมพ์สลับ                |      |

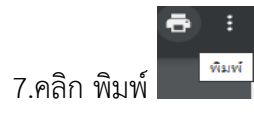

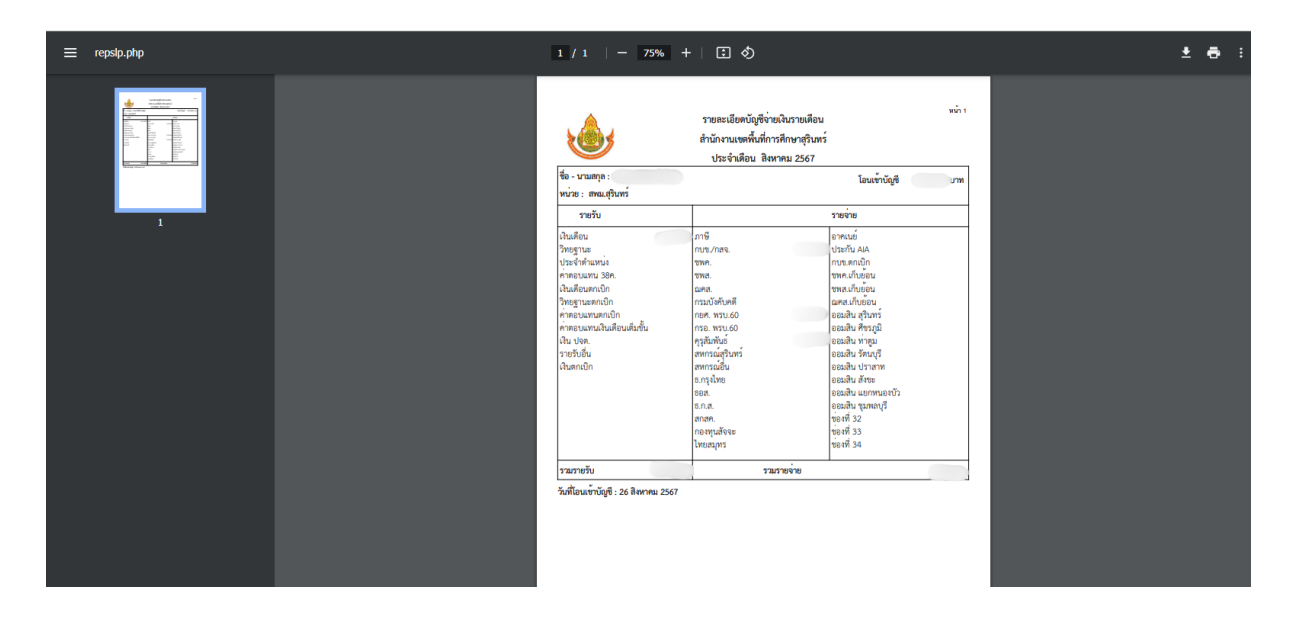

จัดทำโดย : นางสาวสิริรัตน์ จัตุชัย ตำแหน่ง นักวิชาการเงินและบัญชีปฏิบัติการ กลุ่มบริหารงานการเงินและสินทรัพย์ สำนักงานเขตพื้นที่การศึกษามัธยมศึกษาสุรินทร์